## ACCES CLINICAL KEY FORMATEURS IFSI

Préambule : l'accès à Clinical Key nécessite pour les formateurs et personnels IFSI deux couples d'identifiants / mots de passe :

- 1<sup>er</sup> identifiant / mot de passe : compte créé par l'Université
  - à utiliser à chaque que vous verrez la fenêtre de connexion ci-contre
  - identifiant = ifsi-prenom-nom et mot de passe reçu par mail
  - il permet d'accéder à Compilatio et aux ressources numériques par l'intermédiaire d'un reverse-proxy

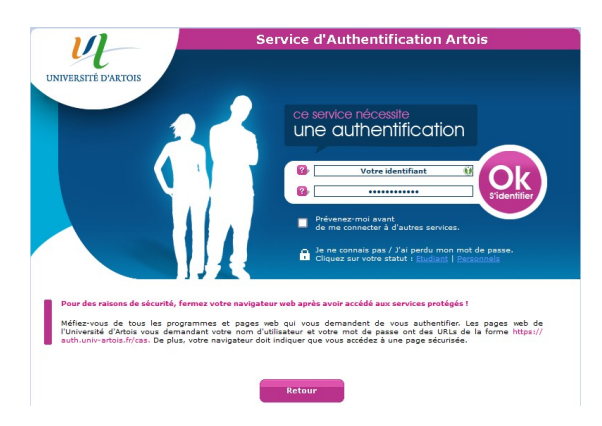

- 2ème identifiant / mot de passe : compte créé par vous-même sur le site Clinical Key
  - à créer et à utiliser sur la page de connexion ci-contre
  - identifiant = adresse mail utilisée lors de la création et mot de passe défini par vous-même

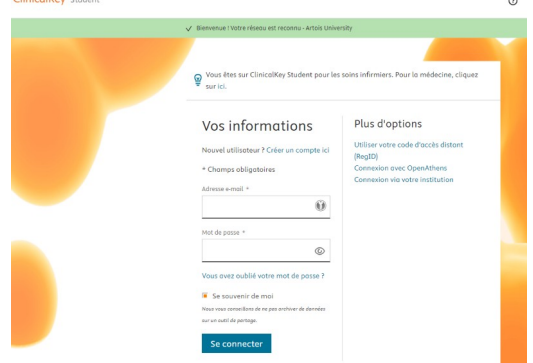

# 1. Accéder à la page d'authentification Clinical Key :

Le lien est accessible à partir du portail de la Bibliothèque, sur la page « Disciplines > IFSI Santé, Social »

Vous pouvez créer un lien direct dans vos favoris :

### http://ezproxy.univ-artois.fr/login?url=https://www.clinicalkey.com/student/nursing

En cliquant sur le lien, vous arriverez sur la page « Service d'authentification Artois » il faut utiliser comme identifiant votre compte ifsi-prenom-nom et le mot de passe reçu par mail.

Une fois authentifié vous arriverez sur la page Clinical Key, en étant reconnu comme faisant parti du réseau de l'Université

### 2. Se connecter à Clinical Key

Vous devez maintenant être sur la page cicontre.

Le bandeau vert « Bienvenue ! Votre réseau est reconnu Artois University » est indispensable pour pouvoir aller plus loin

Identifiez-vous en utilisant votre adresse mail professionnelle (@gh-artoisternois.fr ; @croix-rouge.fr ; etc.) et le mot de passe que vous avez défini

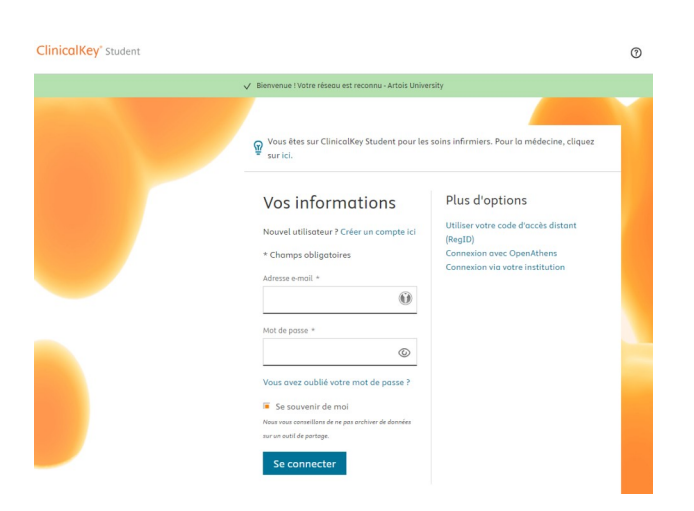

Après authentification, choisissez « Artois University, CK Student Nursing Premier Instructor Access » dans la fenêtre ci-contre.

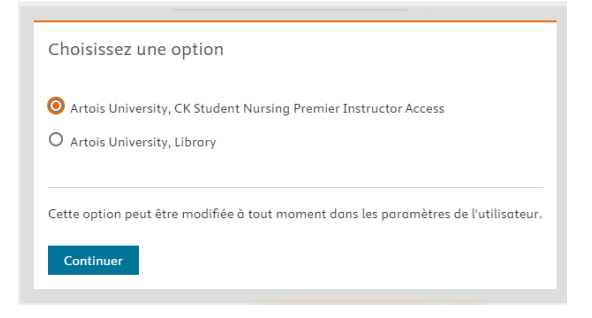

Vous arrivez ensuite sur votre espace personnel Clinical Key

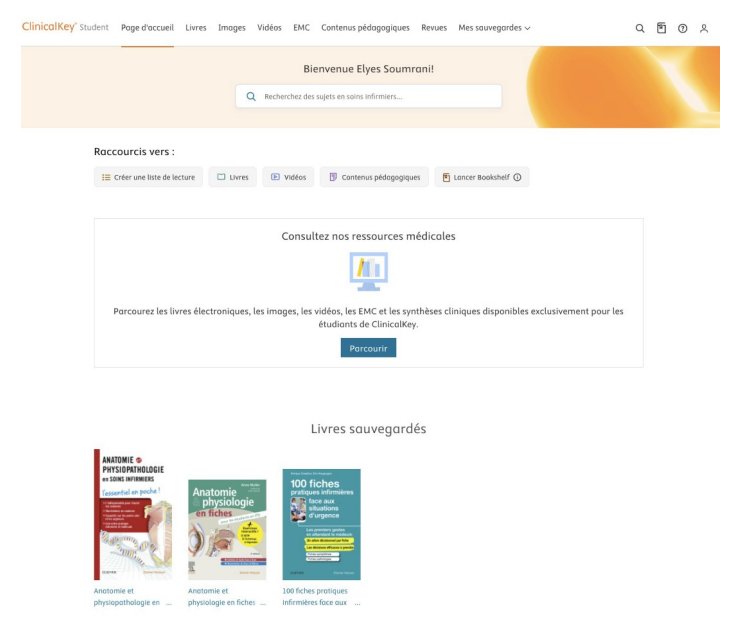

#### 3) Cas particuliers :

#### a) vous n'avez jamais utilisé Clinical Key, c'est votre première connexion :

Vous devez vous créer un compte.

A partir de la page avec le bandeau vert (voir paragraphe précédent), cliquez sur « Créer un compte »

Vous arriverez alors sur cette page :

| Vos informations                                                                                           |
|----------------------------------------------------------------------------------------------------|
| Déjà enregistré ? Se connecter                                                                             |
| * Champs obligatoires                                                                                      |
| Prénom +                                                                                                   |
| Nom de famille *                                                                                           |
| Adresse emoli (Utilisez votre adresse e-mail universitaire si vous en possédez une ) *                     |
| 0                                                                                                    |
| Mot de passe (5 coractères minimum) *                                                                      |
| ©                                                                                                    |
| ) fai la et j'accepte Elsevier Termes & Conditions, Politique de confidentialité, et Cookies<br>réalement. |
| S'inscrire                                                                                                 |
|                                                                                                    |
| yous avez un cade a acces distant r connexion via un cade a acces distant (kegiu).                         |

il faut y saisir :

- votre prénom
- votre nom
- votre adresse mail : utilisez votre adresse mail professionnelle (@ghartoisternois.fr ; @croix-rouge.fr ; etc...)
- définir votre mot de passe

#### b) vous avez oublié votre de passe :

Vous devez demander une réinitialisation de votre mot de passe. A partir de la page avec le bandeau vert (voir paragraphe précédent), cliquez sur « Vous avez oublié votre mot de passe » Vous arriverez alors sur cette page :

| ClinicalKey <sup>®</sup> Student |                                                                                                    | ? |
|----------------------------------|----------------------------------------------------------------------------------------------------|---|
|                                  |                                                                                                    |   |
|                                  | < Retour a la page de Connexion                                                                                                    |   |
|                                  | Mot de passe oublié                                                                                                    |   |
|                                  | Veuillez entrer votre adresse e-mail telle qu'elle a été saisie dans votre profil pour<br>recevoir par e-mail un lien permettant de réinitialiser votre mot de passe.      |   |
|                                  | Cette fonction n'est pas disponible pour les adresses e-mail associées à un profil tiers,<br>pour lesquelles nous ne stockons pas de nom d'utilisateur ni de mot de passe. |   |
|                                  | Le lien de réinitialisation expirera 30 minutes après l'heure demandée.                                                                                                    |   |
|                                  | Adresse e-mail *                                                                                                    |   |
|                                  | Soumettre                                                                                                    |   |
|                                  |                                                                                                    |   |
|                                  |                                                                                                    |   |

il faut y indiquer l'adresse mail associée à votre compte (@ghartoisternois.fr ; @croix-rouge.fr ; etc.)

Vous recevrez alors un lien qui vous permettra de réinitialiser votre mot de passe.

Attention : le lien n'est valable que trente minutes